## คำร้องที่ 6.2 ขออนุญาตให้คนต่างด้าวมาปฏิบัติงานชั่วคราว (ไม่เกิน 6 เดือน)

- เข้าสู่เมนู "ยื่นคำร้อง"
- ทำการเลือกรายการคำร้อง "6.2 ขออนุญาตให้คนต่างด้าวมาปฏิบัติงานชั่วคราว (ไม่เกิน 6 เดือน)"

|--|

#### <u>ขั้นตอนที่ 1</u> : กรอกข้อมูลคนต่างด้าว

ทำการเลือกบัตรส่งเสริม และกดปุ่ม "ตกลง"

| เลือกข้   | อมูลบั  | ตรส่งเสริม   |               |               |                 |                                                                                                    |
|-----------|---------|--------------|---------------|---------------|-----------------|----------------------------------------------------------------------------------------------------|
| รายละเอีย | บดบัตรเ | ส่งเสริม     |               |               |                 |                                                                                                    |
| บัตรส่งแ  | สริม *  |              |               |               |                 |                                                                                                    |
| เลือก     | ดับ     | เลขที่บัตร 🚫 | วันที่ออกบัดร | สถานะบัดร     | ที่ตั้งโครงการ  | ประเภทกิจการ                                                                                                    |
| 9         | U.      | 1054/5/2554  | 12 ม.ค. 2011  | ออกบัตร       | ปทุมธานี        | 5.5 การผลิตขึ้นส่วนหรืออุปกรณ์ที่ใช้กับผลิตภัณฑ์อิเล็กทรอนิกส์                                                     |
| 5         |         |              |               |               | พระนครศรีอยุธยา |                                                                                                    |
|           |         |              |               |               | ลพบุร์          |                                                                                                    |
| 0         | 2.      | 1088(2)/2554 | 19 ม.ค. 2011  | เปิดดำเนินการ | พระนครศรีอยุธยา | 5.5 กิจการผลิตขึ้นส่วนและ/หรืออุปกรณ์อิเล็กทรอนิกส์หรือขึ้นส่วน<br>และ/หรืออุปกรณ์ที่ใช้กับผลิตภัณฑ์อิเล็กทรอนิกส์ |
|           |         |              |               | 2             | ]               |                                                                                                    |
|           |         |              |               | ตกลง          | ยกเลิก          |                                                                                                    |
|           |         |              |               |               |                 |                                                                                                    |

Figure 1 : หน้าจอการเลือกบัตรส่งเสริม

ทำการกดปุ่ม "เพิ่มคนต่างด้าว"

| กรอกข้อมูลคนต่างด้าว               |                     | เลขที่บัดร : <u>1054/s/2554</u> |
|------------------------------------|---------------------|---------------------------------|
| ุคนต่างด้าวที่มาปฏิบัติงานชั่วคราว |                     | 3 เพ็มคนต่างด้าว                |
|                                    | กรุณาเพ็มตนต่างด้าว |                                 |

Figure 2 : หน้าจอกดปุ่มเพิ่มคนต่างด้าว

- หน้าจอแสดงหน้ากรอกรายละเอียดคนต่างด้าวที่มาปฏิบัติงานชั่วคราว (ไม่เกิน 6 เดือน)
- ทำการกรอกข้อมูลคนต่างด้าว

| ยละเอียดคนต่างด้าว                               |   |                                           |           |                     |   |                        |  |
|--------------------------------------------------|---|-------------------------------------------|-----------|---------------------|---|------------------------|--|
| คำนำหน้า *                                       | ÷ | MR.                                       |           |                     |   |                        |  |
| ชื่อ *                                           | : | UKATA                                     |           | นามสกุล *           | : | NOBU                   |  |
| ហេត *                                            | : | ®ชาย ©หญิง                                |           | สถานภาพทางการสมรส * | : | โสด                    |  |
| เกิดวันที/เดือน/ปี *                             | : | 15-06-1965                                |           | อายุ                | ; | 46 ปี 6 เดือน 21 วัน   |  |
| สถานที่เกิด *                                    | : | JAPAN                                     |           |                     |   |                        |  |
| สัญชาติปัจจุบัน *                                | : | Japanese                                  | •         | สัญชาติเมื่อเกิด *  | : | Japanese               |  |
| ที่อยู่ในประเทศไทย *                             | : | 1 MOO 7 CHIANG RAK NOI , BANG PA-IN, A    | YUTHAY    | A 13180             |   |                        |  |
| ที่อยู่ถาวรนอกประเทศไทย *                        | : | 6-45 Street Crescent, sylvan Lake, AB T4S | 1K7, Japa | n                   |   |                        |  |
| ที่อยู่ล่าสุดก่อนเดินทางมา<br>ประเทศไทย *        | 4 | 6-45 Street Crescent, sylvan Lake, AB T4S | 1K7, Japa | n                   |   |                        |  |
| เข้าเมืองไทยครั้งสุดท้ายวันที่                   | : | 01-01-2009                                |           |                     |   |                        |  |
| หนังสือเดินทางเลขที่ *                           | : | YU8239289                                 |           | ออกให้ที่ *         | : | EMBASSY OF JAPAN IN TH |  |
| วัน/เดือน/ปีที่ออก *                             | : | 15-01-2008                                |           | หมดอายุวันที่ *     | : | 15-01-2020             |  |
| กำหนดถึงประเทศไทยวันที่ *                        | : | 19-01-2012                                |           |                     |   |                        |  |
| ด่านตรวจคนเข้าเมือง<br>ประพันตรวให้อย่องวันที่ * | : | 01-03-2012                                |           | ถือวีช่าประเภท *    | : | Non-Immigrant IB       |  |

Figure 3 : หน้าจอกรอกข้อมูลคนต่างด้าว

- ทำการกรอกข้อมูลคนต่างด้าวรายละเอียดงาน, ประวัติการศึกษา, ประวัติการทำงาน และครอบครัวคนต่าง ด้าว
- กรณีต้องการเพิ่มประวัติการศึกษา, ประวัติการทำงาน และครอบครัว ให้กดที่รูป 🎴 กรณีต้องการลบข้อมูล ให้กดที่รูป 🤒

| ชื่อดำแหน่ง *                 | :       | IMPORT & EXPORT MANAG                                                                                                    | ER                                                                 |                                                                                              |                                                               |                                                   |                    |                      |           |      |   |
|-------------------------------|---------|----------------------------------------------------------------------------------------------------|--------------------------------------------------------------------|----------------------------------------------------------------------------------------------|---------------------------------------------------------------|---------------------------------------------------|--------------------|----------------------|-----------|------|---|
| ขอบเชดงาน *                   | :       | 1.ประสานงานทั่วไประหว่างบริษั<br>เอ็มบี สหรัฐอเมริการ,เอ็นเอ็มบี :<br>2.ติดต่อกับลูกค้าประเทศต่างๆเร<br>3.ประสานงานระหว่างฝ่ายผลิตแ<br>4.ประสานงานระหว่างฝ่ายผลิตกั | ัทสำนักงาร<br>อังกฤษ เป็า<br>ในลูกค้าประ<br>ละฝ่ายควบ<br>บฝ่ายขายร | มใหญ่ในประเทศญี่<br>เต้น<br>มเทศญี่ปุ่น สิงคโป<br>คุมคลังวัตถุติบและ<br>วมทั้งฝ่ายจัดชื่ออุ: | ปุ่นและบริษัทใ<br>ร์ อเมริกาและป<br>คลังสินค้าสำเร็:<br>ปกรณ์ | นเครือข่ายทั้งหลาย เช่น มิโ<br>ระเทศยุโรป<br>จรูป | ่แบ อิเล็กทรอนิกส์ | ได้หวัน,เอ็นเอ็มบี เ | สิงคโปร์, | เอ็น |   |
| ตามสัญญาจ้างมีกำหนด *         | :       | 6 💌 <mark>เ</mark> ดือน                                                                                                    |                                                                    |                                                                                              | อัตราเ                                                        | เงินเดือน * :                                     | 4                  | 0000 มาท             |           |      |   |
| ประวัติการศึกษา (เริ่มด้วยสถา | นศึกษ   | มาครั้งสุดท้ายและย้อนถึงสถ                                                                                                    | านศึกษา                                                            | ครั้งแรก)                                                                                    |                                                               |                                                   |                    |                      |           |      |   |
| ตั้งแต่ - ถึง *               |         | ระดับการศึกษา *                                                                                                    |                                                                    | สาขา *                                                                                       |                                                               | ชื่อสถาบัน *                                      | ประเทศ *           |                      |           |      |   |
| an 💌 1994 💌 Jan 💌             | 1997    | Bachelor's Degree                                                                                                    | -                                                                  | Board of Inter                                                                               | midiate Educ                                                  | Canada University                                 | Canada             |                      | -         | 9    | 5 |
| ลือก 💌 เลือก 💌 เลือก 💌        | เลือก   | 💌 เลือก                                                                                                    | 💌                                                                  |                                                                                              |                                                               |                                                   |                    | เลือก                |           |      | C |
| ลือก 💌 เลือก 💌 เลือก 💌        | เลือก   | 💌 เลือก                                                                                                    | 💌                                                                  |                                                                                              |                                                               |                                                   |                    | เลือก                |           |      | C |
| ประวัติการทำงาน (เริ่มด้วยสถ  | านที่ท่ | างานครั้งสุดท้ายและย้อนถึ                                                                                                    | งสถานที่เ                                                          | กางานครั้งแรก)                                                                               |                                                               |                                                   |                    |                      |           |      |   |
| ตั้งแต่ - ถึง *               |         | ตำแหน่ง *                                                                                                    |                                                                    |                                                                                              | ชื่อบริษัท *                                                  |                                                   | ประเทศ *           |                      |           |      |   |
| far 💌 1997 💌 Jan 💌            | 2012    | MANAGER                                                                                                    |                                                                    |                                                                                              | APPLY                                                         |                                                   | Japan              |                      | •         | 9    | C |
| ล็อก 💌 เลือก 💌 เลือก 💌        | เลือก   | •                                                                                                    |                                                                    |                                                                                              |                                                               |                                                   |                    | เลือก                | 💌         |      | C |
| ล็อก 💌 เลือก 💌 เลือก 💌        | เลือก   | •                                                                                                    |                                                                    |                                                                                              |                                                               |                                                   |                    | เลือก                |           |      | Ę |
| ารอบครัวคนต่างด้าว            |         |                                                                                                    |                                                                    |                                                                                              |                                                               |                                                   |                    |                      |           |      |   |
| วามสัมพันธ์ คำน่าหน้า         |         | ชื่อ                                                                                                    |                                                                    | นามส                                                                                         | สกุล                                                          |                                                   | สัญชาติ            |                      |           |      |   |
| อคู่สมรสคนที่ 1 🦳 เลือก -     | 💌       |                                                                                                    |                                                                    |                                                                                              |                                                               |                                                   |                    | เลือก                | •         | 9    | C |
| อบุตรคนที่ 1 🦳 เลือก -        | 💌       |                                                                                                    |                                                                    |                                                                                              |                                                               |                                                   |                    | เลือก                | •         | 9    |   |
| อบุตรคนที่ 2เลือก.            |         |                                                                                                    |                                                                    |                                                                                              |                                                               |                                                   |                    | เลือก                |           |      | P |

① อายุคนต่างด้าวที่กรอก กับประสบการณ์ที่ตรงกับตำแหน่งจะต้องสอดคล้องกัน เช่น เลือก "อย่างน้อย 2 ปี ในกรณีที่วุฒิการศึกษาตรง กับตำแหน่งงานในระดับทั่วไป และมีอายุไม่ต่ำกว่า 22 ปีนับถึงวันยื่นบรรจุตัว" ช่างที่จะมาบรรจุต้องมีอายุไม่น้อยกว่า 22 ปี โดยนับถึงวันที่ทำ การยื่นคำร้อง

② ระบบจะทำการคำนวณประวัติการทำงานทั้งหมด แล้วเปรียบเทียบกับระยะเวลาที่กำหนดไว้ในตำแหน่งนั้น เช่น ตำแหน่ง Manager กำหนดว่า ประสบการณ์ที่ตรงกับตำแหน่งงานในระยะเวลาอย่างน้อย 5 ปี ก็ต้องคำนวณระยะเวลาประวัติการทำงานของคนต่างด้าว ต้องไม่ น้อยกว่า 5 ปี

#### Figure 4 : หน้าจอกรอกข้อมูลคนต่างด้าว

- ทำการกรอกเหตุผลประกอบการพิจารณาและแนบเอกสารที่เกี่ยวข้อง ได้แก่ รูปถ่าย, สำเนาหนังสือเดินทาง ของผู้ขออนุญาต, สำเนาหลักฐานการศึกษา และสำเนาหลักฐานใบผ่านงาน
- กรณีต้องการดูเอกสารแนบ ให้กดที่รูป 📿 กรณีต้องการลบเอกสารแนบ ให้กดที่รูป 🤗 หรือกดปุ่ม
   Upload เพื่อแนบเอกสารใหม่

January 26, 2012

| กสารแ             | แบบ                                                                                                    |                 |      |
|-------------------|----------------------------------------------------------------------------------------------------|-----------------|------|
| ่าดับ             | ชื่อเอกสาร                                                                                                    | 0-              |      |
| 1.                | รุปถ่าย *                                                                                                    | แบบเอกสาร Uplos | d D  |
| 2.                | สำเนาหนังสือเดินทางของผู้ขออนุญาต *                                                                                                 | แบบเอกสาร Uploa | a D  |
| з.                | สำเนาหลักฐานการศึกษา *                                                                                                    | แบบเอกสาร Uploa | al D |
| 4.                | สำเนาหลักฐานไบผ่านงาน *                                                                                                    | แบบเอกสาร Uploa | a 🗆  |
|                   | รองรับไฟล์ PDF PNG JPG ขนาดไม่เกิน 5 MB<br>รูปต่าย 21x3" ขนาดไฟล์ไม่เกิน 160x240 pixels ขนาดไม่เกิน 2 MB รองรับไฟล์ประเภท JPEG, GIF |                 |      |
|                   |                                                                                                    |                 |      |
| กรอกข่<br>บเหตุ : | ไอมูลหูกช่องหมีเครื่องหมาย (*)<br>:                                                                                                 | ยกเลิก          |      |
|                   |                                                                                                    |                 |      |

- หน้าจอแสดงรายชื่อคนต่างด้าวที่มาปฏิบัติงานชั่วคราว จากนั้นกดปุ่ม "ถัดไป"
- กรณีต้องการดูข้อมูลคนต่างด้าว ให้กดที่รูป กรณีต้องการแก้ไขข้อมูลคนต่างด้าว ให้กดที่รูป กรณีต้องการแก้ไขข้อมูลที่กรอกแล้วเก็บไว้ที่ขั้นตอนนี้
   ให้กดปุ่ม "บันทึกร่าง"

| <mark>กรอกข้</mark> | อมูลคนต่างด้าว                      |          |                         |                      | เลขที่บัตร       | : 1054/5/2554 |
|---------------------|-------------------------------------|----------|-------------------------|----------------------|------------------|---------------|
| คนต่างด้า           | าวที่มาปฏิบัดิงานชั่วคราว           |          |                         |                      | เพื่อ            | มคนต่างด้าว   |
| สำดับ               | ชื่อ - นามสกุล                      | สัญชาติ  | ตำแหน่ง                 | หนังสือเดินทางเลขที่ | วันที่ให้อยู่ถึง | สาเนินการ     |
| 1.                  | MR. UKATA NOBU                      | Japanese | IMPORT & EXPORT MANAGER | YU8239289            | 05 n.e. 2012     |               |
| หมายเหตุ :          | 🕞 ອູນ້ວນູລ 🏑 ແກ້ໄຫນ້ວນູລ 🎐 ລນນ້ວນູລ | 9        | กัดไป ยกเลิก            |                      |                  | บันทึกร่าง    |

Figure 6 : หน้าจอแสดงรายชื่อคนต่างด้าว

#### <u>ขั้นตอนที่ 2</u> : เลือกสถานที่รับเอกสาร

ทำการเลือกสำนักงานที่ต้องการรับหนังสือออก, ท้องที่ที่ต้องการดำเนินเรื่อง และเลือกที่ 2 เพื่อทำการ
 ยืนยันคำร้องว่าถูกต้องครบถ้วน และเป็นจริง จากนั้นกดปุ่ม "ถัดไป" กรณีต้องการบันทึกข้อมูลที่กรอกแล้ว
 เก็บไว้ที่ขั้นตอนนี้ ให้กดปุ่ม "บันทึกร่าง"

| สำนักงานที่ต้องการรับหนังเ                                                                          | ร้อออก                                                                                                    | เลขที่บัตร : <u>1054/s/255</u>             |
|----------------------------------------------------------------------------------------------------|----------------------------------------------------------------------------------------------------|--------------------------------------------|
| ส่านักงานที่ต้องการรับหนังสือออก                                                                    |                                                                                                    |                                            |
| สำนักงาน *                                                                                          | : ศูนย์บริการวีข่าและใบอนุญาตทำงาน กรุงเทพ                                                                                 | R                                          |
| ห้องที่ที่ต้องการตำเนินเรื่อง                                                                       |                                                                                                    |                                            |
| สำนักงานตรวจคนเข้าเมือง *                                                                           | : ตรวจคนเข้าเมืองจังหวัดเชี่ยงใหม่                                                                                         |                                            |
| ผู้ว่าราชการจังหวัด/แรงงาน *                                                                        | : จังหวัดเชียงใหม่                                                                                                    |                                            |
| ช้าพเจ้าขอรับรองว่าได้กรอก<br>ซึ่งถือเสมือนหนึ่งการให้ควา<br>รขากรอกข่อมองกล่องที่มีเครื่องหมาย (*) | ช้อความถูกค้องและครบถ้านโดยความสัดย์จริง หากมีช่อความอันเป็นเท้<br>มอันเท็จ ช้าพเจ้ายินดีที่จะถูกส่าเนินคดีอาญาจนถึงที่สุด | ผ้จหรือจงใจละเว้นการกรอกข้อความที่เป็นจริง |
| ย้อนกลับ                                                                                            | 3 ถัดไป มกเล็ก                                                                                                    | บับทึกร้าง                                 |

Figure 7 : หน้าจอเลือกสถานที่รับหนังสือและรับรองข้อมูลถูกต้อง

### <u>ขั้นตอนที่ 3</u> : สรุปคำร้อง

- แสดงหน้าจอสรุปข้อมูลบริษัท จากนั้นกดปุ่ม "ส่งเรื่อง"
- กรณีต้องการแก้ไขข้อมูลคำร้อง ให้กดปุ่ม "ย้อนกลับ"

|                              |                                                | <b>บริษัทเอ็</b><br>ขออนุญาตให้คนต่างด้าวมาเ                                                       | นเอ็มบี-มินีแบ ไทยจำกัด<br>Iฏิบัติงานชั่วคราว (ไม่เกิน 6 เดือน) จำนวน 1         | 1 ราย               |                  |
|------------------------------|------------------------------------------------|----------------------------------------------------------------------------------------------------|---------------------------------------------------------------------------------|---------------------|------------------|
| สาดับ ว่                     | รื่อ - นามสกุล                                 | สัญชาติ                                                                                            | สาแหน่ง                                                                         | หนังสือเดินทางเลขที | วันที่ให้อยู่ถึง |
| 1. N                         | IR. UKATA NOBU                                 | Japanese                                                                                           | IMPORT & EXPORT MANAGER                                                         | YU8239289           | 05 ก.ศ. 2012     |
| ส่านักงานที่                 | ด้องการรับหนังสือออ                            | าก                                                                                                 |                                                                                 |                     |                  |
| ส่านักงา                     | u                                              | : ศูนย์บริการวีซ่าและใบอนุญาตทำงาน กรุงเทย                                                         | и                                                                               |                     |                  |
| ท้องที่ที่ต้อง               | การดำเนินเรื่อง                                |                                                                                                    |                                                                                 |                     |                  |
| ส่านักงา                     | นตรวจคนเข้าเมือง                               | : ตรวจคนเข้าเมืองจังหวัดเชียงใหม่                                                                  |                                                                                 |                     |                  |
| ผู้ว่าราชเ                   | การจังหวัด/แรงงาน                              | : จังหวัดเชียงใหม่                                                                                 |                                                                                 |                     |                  |
| บ้าพเ<br>ซึ่งถึง<br>ย้อนกลับ | เจ้าขอรับรองว่าได้กรอเ<br>อเสมือนหนึ่งการไห้คว | ານ້ອດວາມດູກທ້ອວແລະຄວນດ້ານໂດຍດວາມທັດຍໍາຈັ<br>ານອັນແກ້ຈ ນ້ຳທະຈຳຍືນດີ້ກໍ້ຈະດູກດຳເນີນດດີ້ອາຖາຈ<br>ອ້າງ | ง หากมีข้อความอันเป็นเพ็จหรือจงใจละเว้นการกรอก<br>นถึงที่สุด<br>เงเรื่อง ยกเลิก | าข้อความที่เป็นจริง |                  |

Figure 8 : หน้าจอสรุปคำร้อง

(

# <u>ขั้นตอนที่ 4</u> : เสร็จสมบูรณ์

การยื่นคำร้องเสร็จสมบูรณ์ จากนั้นกดปุ่ม "เข้าสู่หน้าหลัก"

| าารดำเนิน                                           | การเสร็จสมบูรณ์                                                                                                    |
|-----------------------------------------------------|----------------------------------------------------------------------------------------------------|
|                                                     | ระบบได้รับแบบฟอร์มเรื่อง : ขออนุญาตให้คนต่างด้าวมาปฏับัติงานชั่วคราว (ไม่เกิน 6 เดือน) จาก บริษัทเอ็นเอ็มบี-มินีแบ ไทยจำกัด เรียบร้อยแล้ว                                                                                                    |
|                                                     | เลขค่ำร้อง EXP55-000017                                                                                                    |
|                                                     | ขึ้นเรื่องทัมที่ 5 มกราคม 2555 เวลา 13:17 น.                                                                                                    |
|                                                     | เจ้าหน้าที่จะทำการรับเรื่องและส่ง E-mai เพื่อยืนยันการรับศาร่องในวันและเวลาราชการ ตั้งแต่ 8:30 ถึง 15:30 น.<br>กลับสู่หน้าหลัก                                                                                                    |
| <ol> <li>เจ้า</li> <li>กระ</li> <li>คำร่</li> </ol> | หน้าที่จะทำการรับเรื่องและส่ง E-mail เพื่อยืนยันการรับคำร้องในวันและเวลาราชการ ตั้งแต่ 8:30 ถึง 15:30 น<br>นียื่นคำร้องในเวลาราชการ ผู้ใช้งานจะได้รับเลขอ้างอิงคำร้อง จากนั้นเมื่อเจ้าหน้ารับคำร้องเรียบร้อยแล้ว จะทำการส่งหมายเ<br>้องไปยัง E-mail ของผู้ใช้งาน |

Figure 9 : หน้าจอการกรอกคำร้องเสร็จสมบูรณ์